延长WinVistaRTM试用期限的技巧 PDF转换可能丢失图片或格式,建议阅读原文

https://www.100test.com/kao\_ti2020/140/2021\_2022\_\_E5\_BB\_B6\_ E9\_95\_BFWinV\_c100\_140582.htm 对Windows Vista爱好者或者 打算在Windows Vista上市后即将自己系统升级的用户来说, 在现阶段最佳的选择莫过于尽快地熟悉Windows Vista的操作 、使用方法,对必须使用的应用软件与Windows Vista兼容性 进行细致测试等,为迎接Windows Vista作好准备。而测试的 理想对象,显然非Windows vista RTM版莫属,毕竟与之前 的beta版或RC1、RC2版相比,RTM版已经可以说是最终的版 本了。目前Internet上已提供Windows Vista RTM版下载(build 6000.16386.061101-2205)。当然,我们没有RTM版安装所需 的VLK(volume license key),不过,Windows Vista RTM能够在 没有产品序列号的情况下安装。在这种试用模式中

,Windows Vista可以在没有激活的前提下提供全部功能与特性,包括使用Windows Update更新,只是有个30天的使用限制。注:要使用Windows Vista RTM的试用模式,请务必在安装过程中不输入产品序列号,这样Windows Vista才会使用默认的序列号安装。如果在安装过程中输入序列号而被检测出非法,则Windows Vista会将试用期限降为3天,逾期不激活则无法使用。不过,30天的试用期可能对很多朋友而言远远不够,比如说来不及完成所有的测试等,那么,有没有办法延长这个时间呢或跳过激活过程呢?下面介绍简单的实现方法。延长Windows Vista RTM试用期限的技巧断开PC与Internet的连接,最简单的办法即拔下网线;重启系统,进入BIOS;将BIOS中的日期修改为2006/12/26,保存设置并退出;按正

常方式安装Windows Vista RTM,注意在安装过程中不要输入 序列号; 安装完成后, 进入Windows Vista, 禁用Windows Vista中自动与Internet时间服务器同步功能,确认当前日期 为2006/12/26; 重启系统,再次进入BIOS,将日期改回正确 值,保存BIOS并退出;这时便可以让PC连上Internet了,比 如说将拔下的网线插回; 重启进入Windows Vista。 诵讨这样 的方式,可以"搞乱"Windows Vista 强制激活前倒计时的计 算机制,突破原本的30天限制。"激活"Windows Vista RTM 的技巧 另一种策略则是设法让Windows Vista误以为已被"激 活"。具体方法通过将Windows Vista RTM中用于激活管理 的2个文件用Windows Vista RC2中的同名文件覆盖,然后使 用Windows Vista 测试版的序列号来"激活"系统,以骗 过Windows Vista的激活机制。 1、按正常方式安装Windows Vista RTM,注意,在安装过程中不要输入序列号;2、下 载Windows.Vista.FINAL.Crack.raVen.rar(无RC序列号)或 Windows.Vista.RTM.Activation.Crack-iND.rar(含RC序列号), 并将压缩包展开; 3、进入Windows vista, 打开 "\Windows\System32\Licensing\pkeyconfig"文件夹,找到 "pkeyconfig.xrm-ms"文件; 4、修改该文件属性,将其所有 者改为管理员,并在安全设置中将管理员对其操作权限改为 "完全控制(Full Control)"; 100Test 下载频道开通, 各类考 试题目直接下载。详细请访问 www.100test.com